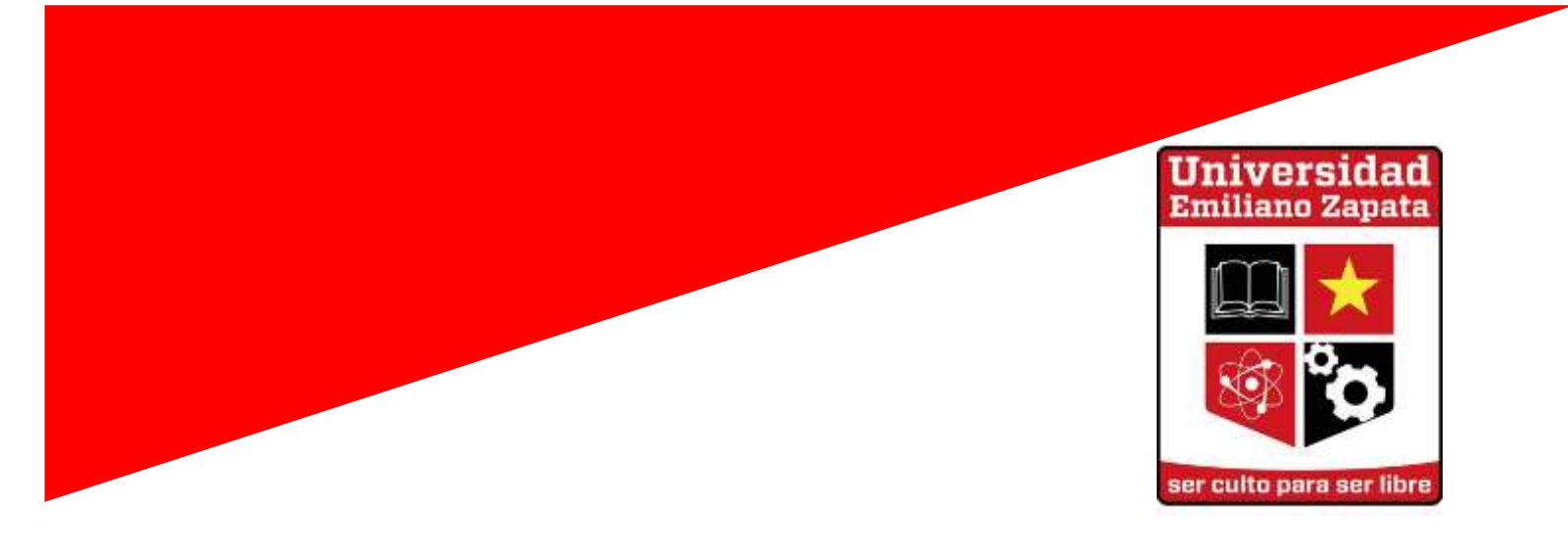

# Uso de Moodle

# Manual para alumnos

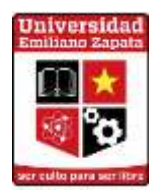

### **Universidad Emiliano Zapata**

#### **UNEZ Modalidad Mixta**

#### Misión

Formar hombres y mujeres cultos, con un alto nivel de preparación profesional, solidarios y con espíritu de servicio, comprometidos con las necesidades sociales y con las profundas transformaciones que demanda el país.

#### Visión

Una institución con responsabilidad social, que, sobre la base de la calidad de su planta docente, sus servicios educativos y sus planes y programas de estudio, forme profesionales con alto nivel y preserve, difunda y genere cultura, ciencia e innovación tecnológica en beneficio del pueblo.

#### Objetivo

En este manual se visualizará y explicará la manera en la que el usuario puede trabajar dentro de la plataforma que ofrece UNEZ.

#### 1. Página Principal

Si deseas ingresar a la plataforma educativa de Moodle de la Universidad Emiliano Zapata, tienes dos opciones para hacerlo, atreves de:

• La página principal de la plataforma educativa de Moodle se encuentra en la siguiente dirección electrónica <u>https://unez.edu.mx/enlinea/login/index.php</u>

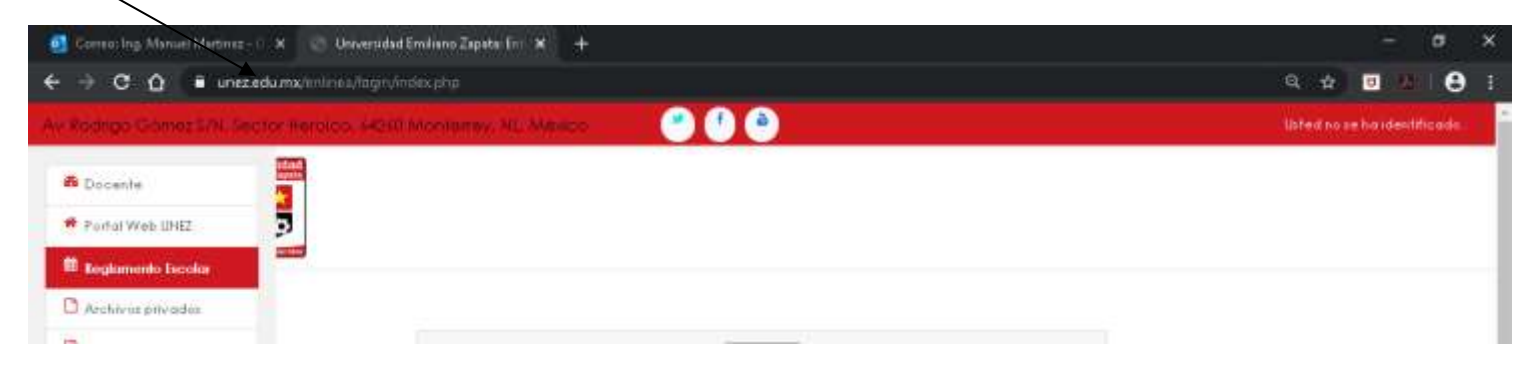

• O a través de la pagina principal de la UNEZ en el siguiente hipervínculo: https://unez.edu.mx/

| <ul> <li>              € Constitute the function of the second second</li></ul> |                                                       |                                     | - □ ×<br>9 # <b># ₩ 0</b> † |
|----------------------------------------------------------------------------------------------------|-------------------------------------------------------|-------------------------------------|-----------------------------|
| () for final spin transit (1), family ferrings, fitting and fit, inter-                                                                                                    |                                                       | 🙂 🖯 🖯 💮                             |                             |
| UNEZ                                                                                                    | <ul> <li>Ohita Eduardini — &gt; Attouicese</li> </ul> | > Endeds: + DEMO > EBK/PE + Daibath |                             |
|                                                                                                    | A COMPANY OF A COMPANY                                | + Educación a Orstanois             |                             |
|                                                                                                    | Emiliano Zapata                                       | > Dilásteca                         |                             |
|                                                                                                    |                                                       | • Osiba de Trabate                  |                             |
|                                                                                                    | 20                                                    |                                     |                             |
|                                                                                                    |                                                       | * Calendarios                       |                             |
|                                                                                                    | ner turse pera ser litire                             | + Canvulta Italificaciones          |                             |
|                                                                                                    |                                                       | # Honanois de Oksje                 |                             |
| 8                                                                                                    | 9                                                     | > Reglamenta Internat               |                             |
|                                                                                                    |                                                       |                                     |                             |

# 2. Inicio de sesión por primera vez.

Al iniciar por primera vez en la plataforma Moodle de la UNEZ, es prudente cambiar la contraseña a una confiable y segura de acuerdo a tus necesidades.

| Alejandro                                                                                                    | Vaza   | quez Gonzalez •                                                                                                    |             |
|----------------------------------------------------------------------------------------------------|--------|----------------------------------------------------------------------------------------------------|-------------|
|                                                                                                    |        |                                                                                                    |             |
| compret y Antonnote / Case                                                                                      |        | <ul> <li>Capitole constantly</li> </ul>                                                                                                    |             |
|                                                                                                    |        |                                                                                                    |             |
|                                                                                                    |        |                                                                                                    |             |
| NUMBER OF STREET                                                                                                |        |                                                                                                    |             |
| na i la mun de la cardar e la<br>Certa cardo An                                                                 | CARA C |                                                                                                    |             |
| fallerinen bestittenen ers<br>Gestin verhieren<br>Noter de samle                                                |        | n. 1999                                                                                                    |             |
| radioninal Sector Carlos II o<br>Cardos articular<br>Rener de carlo                                             |        | n 2004<br>(n primari deletation de terres) deletationel (deleta) d'anno (deleta) d'anno (deletation) d'anno (deletation)<br>(deletation (deletation (deletation))            |             |
| na La mula Senera Carlos No<br>Centra La municipa<br>Roman de cardo                                             | 0      | 4,0004<br>(accessed a dataset you a reserved, intervenis) (dybrid, in name i resourcing, in move <sup>1</sup> management, in move i reso<br>alternation constitue of 1<br>[] | Contract of |
| recontract seven contents to<br>Content on models<br>Recent de contents<br>Content Al 2014<br>Nacional contents |        | n, 2004<br>(a. antimatik delemante en en en el anta sensal (delemant (delemant el esperator), d'enven (esperator), d'enven (espec<br>delemante esperator (espectator), el t  | -14100 11   |

Si deseas editar tu perfil y completar tu información personal, puedes acceder a tu perfil dando clic en tu nombre, situado en la esquina superior derecha de la pantalla.

|                        | - E F                                                                                                    |
|------------------------|----------------------------------------------------------------------------------------------------|
| a a second             | and in case of the local division of the local division of the loc |
| 100                    |                                                                                                    |
| Calendaria             | <ul> <li>A fail</li> <li>B failtanines</li> <li>A morph</li> </ul>                                                                                                    |
|                        | 2 minutes                                                                                                    |
|                        |                                                                                                    |
| lastres im<br>trat     |                                                                                                    |
| Latenta prine (Direct) |                                                                                                    |

Se desplegará la información general del usuario, haz clic en la opción *Editar Perfil* y llena las secciones que te faltaron.

|                      | _                                                                |                                                                         |
|----------------------|------------------------------------------------------------------|-------------------------------------------------------------------------|
| A Avenue and         | And Description ( Party                                          | Restation or picture a par delector Personalizar esta a arriva          |
| Column shafarlin     |                                                                  | Contraction of the second second second second                          |
| Calendaria           |                                                                  |                                                                         |
| Anthon providen      | Detales de ocuaite                                               | Transmission of the                                                     |
| Advectration delates | Benergebonde cantero<br>presentad 9.79 Montengel canter<br>Preix | Proving his web tradien<br>Distances die adversion<br>offernie derprove |
|                      | (Mileston)                                                       | Terrated (10 ministration)                                              |

Si deseas adjuntar una foto de perfil, ve a la sección *Imagen del usuario* y haz clic en el ícono que se muestra en la imagen.

|                | puno                      |                                                                          |
|----------------|---------------------------|--------------------------------------------------------------------------|
| imagen nueva 🗇 |                           | Четабу підліте рача чалона акульта. ТВАВ, чанине таконо до акточна адрея |
|                | 24                        | (II) = 1                                                                 |
| 1.5            | and Andread               |                                                                          |
|                |                           |                                                                          |
|                |                           | 1                                                                        |
|                |                           | w                                                                        |
|                |                           |                                                                          |
|                | Pasola amazinar y solitar | archivo opilpera afactina                                                |

En la ventana emergente haz clic en **Seleccionar archivo**. Selecciona el archivo deseado en formato (.jpg), el cual deberá pesar menos de 1MB, y haz clic en **Subir este archivo**.

| n Archives locales                                                                                       |                                                                              | - | = |  |
|----------------------------------------------------------------------------------------------------|------------------------------------------------------------------------------|---|---|--|
| <ul> <li>Site ov brokve</li> <li>Descargedor URL</li> <li>Active spreadure</li> <li>Wikesedia</li> </ul> | Adunto<br>Seleccionar archivo: Ningrin unchino colecciona do<br>Guardar como |   |   |  |
|                                                                                                    | Aufer<br>Ing-José Manoel Martinez Martínez                                   |   |   |  |
|                                                                                                    | Salancionar linemaa Todos las derechus recervados<br>Sister este archivo     | • |   |  |

Las siguientes secciones son opcionales, al finalizar haz clic en el botón

#### Actualizar Información Personal.

| Nombres adicionale |                                               |  |
|--------------------|-----------------------------------------------|--|
| Intereses          |                                               |  |
| Opcional           |                                               |  |
|                    | Actualizar Información personal               |  |
|                    | En este formulario hay campos obligatorios •. |  |

#### 3. Pantalla de inicio

- **Columna Izquierda:** Barra de menú (*Mis Cursos, Calendario personal, Archivos privados e Inicia del Sitio*).
- Columna Central: Cursos disponibles y avisos.
- Columna Derecha: Otros bloques de apoyo (Calendario).

| C # weathing and labor 0       |                                                                                                    | .9                                                                                                    |
|--------------------------------|----------------------------------------------------------------------------------------------------|----------------------------------------------------------------------------------------------------|
| reign floren Milling a bernati | and meaning in the second second second second second second second second second second second second second s | 🐥 💭 Majandro Viscours Garradia 🀣                                                                                                    |
|                                |                                                                                                    | A Annual Annual An |
| Avea penanav                   |                                                                                                    | A fue                                                                                                    |
| nicio del sBa                  | Table 19 (19) Harris Science 19.                                                                                | Culture Anton                                                                                                    |
| Corendate                      | Cursos disponibles                                                                                              | Mancjan                                                                                                    |
| Amonthis che privingioni       | Fundaminito de Administración                                                                                   | <ul> <li>History 200 + Februarity</li> </ul>                                                                                                    |
| W citin                        |                                                                                                    | ar he hit is in the let                                                                                                    |
|                                |                                                                                                    | 1 + 1 + 1 + 1                                                                                                    |
|                                | Fundamento de Cantabilidad                                                                                      | 10 10 10 10 10 10 10<br>10 10 10 10 10 10 10                                                                                                    |
|                                |                                                                                                    | a 💶 a a a                                                                                                    |
|                                |                                                                                                    |                                                                                                    |
|                                | Mutematicas                                                                                                    | lines                                                                                                    |
|                                |                                                                                                    | I saturate united contracts                                                                                                    |
|                                | Protect Menor Careno Form                                                                                       | Windod                                                                                                    |
|                                |                                                                                                    |                                                                                                    |
|                                | Mis cursos                                                                                                    |                                                                                                    |
|                                | B. Fundamento de Contribilidad                                                                                  |                                                                                                    |
|                                |                                                                                                    |                                                                                                    |
|                                | D Matemáticas                                                                                                   |                                                                                                    |
|                                | Producer Descent Company Prints                                                                                 | Actives Windows                                                                                                    |
|                                |                                                                                                    |                                                                                                    |

Nota: Es importante mencionar que los bloques que están al inicio de la sesión, pueden ser totalmente distintos a los bloques que aparecen una vez dentro de un curso.

# 4. Área personal

Este bloque contiene una barra de menú donde se encuentra links de direccionamiento a la pagina de inicio, archivos privados, calendario de actividades y las asignaturas a cursar.

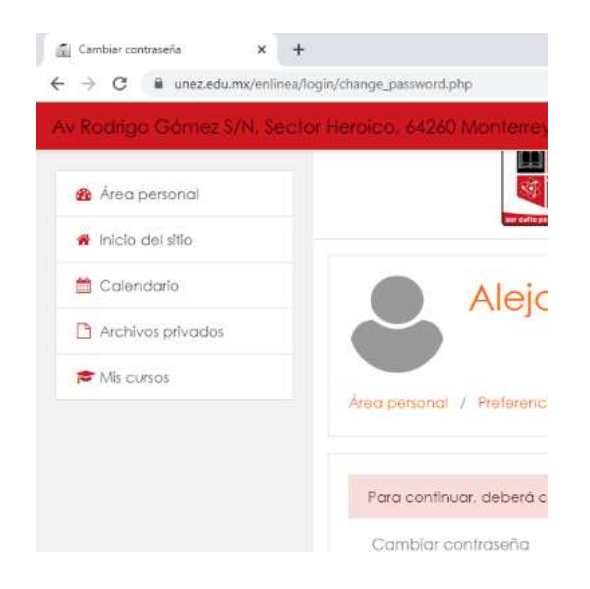

En la opción de *Mis cursos* aparecerá una lista con los cursos a los que tiene acceso el usuario, para entrar al curso solo basta con dar clic en el nombre.

Nota: Si el alumno no ve ningún curso, no quiere decir que no tenga acceso a la plataforma o que no esté dado de alta en la materia, más bien es problema de matriculación

## 5. Usuarios en Línea

Este bloque muestra los usuarios que han ingresado a la plataforma durante los últimos 5 minutos. Si se mantiene el cursor sobre el nombre de alguno de los usuarios, se te indicará cuánto tiempo hace que esa persona ha estado activo en el curso.

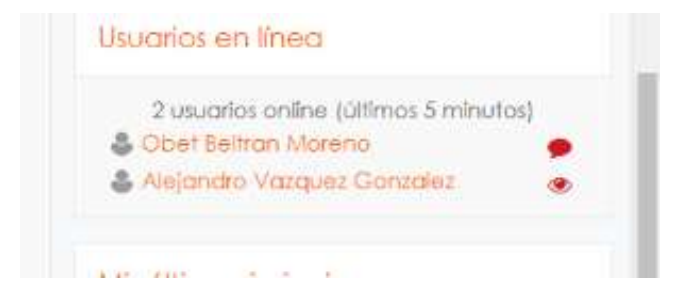

Da clic sobre el ícono de mensaje que está al lado del nombre; para enviar un mensaje privado a esa persona. Se abrirá una ventana emergente donde debes escribir el texto del mensaje y después da clic en el botón Enviar mensaje.

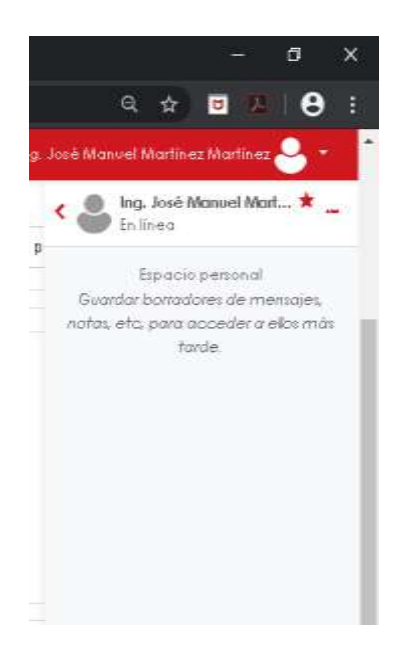

#### 6. Calendario

Muestra el calendario del mes presente, en este bloque se visualizan las actividades próximas a vencer.

| sia mensual derai | lada para: Todos los curso | os 🗢 |            |      |     | Nuevo event |
|-------------------|----------------------------|------|------------|------|-----|-------------|
| January 2020      |                            |      | February 2 | 2020 |     | March 2020  |
| Lun               | Mar                        | Mié  | Jue        | Vle  | Sáb | Dom         |
|                   |                            |      |            |      | 1   | 2           |
| 3                 | 4                          | 5    | 6          | 7    | 8   | 9           |
| 10                | 11                         | 12   | 13         | 14   | 15  | 16          |
| 17                | 18                         | 19   | 20         | 21   | 22  | 23          |
| 24                | 25                         | 26   | 27         | 28   | 29  |             |

#### Actividades

Este bloque nos lleva a una lista de cada actividad en el curso, lo que evita buscar por sesión por sesión.

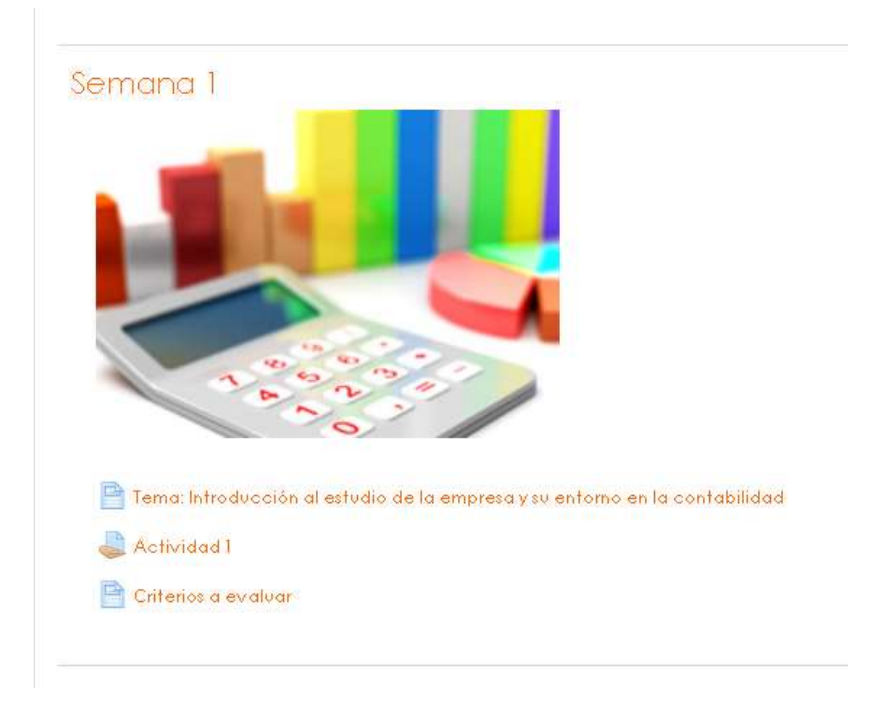

# Administración

En este bloque se encuentra el cuadro calificador. Da clic en el submenú *Calificaciones* y aparecerá la lista con las calificaciones obtenidas en cada actividad.

| A CONTRACTOR OF THE OWNER                                                                                      | the second second second                   |                         |                     | -       |                   |                                                                                                    |                            |
|----------------------------------------------------------------------------------------------------|--------------------------------------------|-------------------------|---------------------|---------|-------------------|----------------------------------------------------------------------------------------------------|----------------------------|
| the second second second second second second second second second second second second second second second s | chail in season à a dùtair ann an Aontair. | distant .               |                     |         | <                 |                                                                                                    | ariaa Mariak 🎂 🖛           |
| - A 101                                                                                                    | Ottet Bal                                  | from Morenio            |                     |         | A Destantion      |                                                                                                    |                            |
| had been been been been been been been bee                                                                     |                                            |                         |                     |         |                   |                                                                                                    |                            |
|                                                                                                    | the land of the second of the              | and the second          |                     |         |                   |                                                                                                    |                            |
| Kolgeotz:                                                                                                    | And many street, and                       | and there wanted        |                     |         |                   |                                                                                                    |                            |
| 10yperature                                                                                                    | heaving the companying of the              | and de companyable - Ma | for the loss second | dadni m | Carrier Street of | straine busis                                                                                                    |                            |
| Collectores                                                                                                    | Internet failed to be come                 | that failure because    |                     |         |                   |                                                                                                    |                            |
| farmante.                                                                                                    | The storing lowers   Volume at a           |                         |                     |         |                   |                                                                                                    |                            |
| Thereas is a constant of the                                                                                   | Contraction of the second                  |                         |                     |         |                   |                                                                                                    |                            |
| (array)                                                                                                    | Kertis Services                            | - 11 A                  | -                   | ي م     | -                 | Automatication                                                                                                    | Appendix to according to a |
| Tarren 1                                                                                                    | a marchis                                  |                         |                     |         |                   |                                                                                                    |                            |
| antopia 4                                                                                                    | a bitmail !                                | 21217                   | - 14                | 1.00    | 10.0              | Indexe Harrise Harrise                                                                                                    | = 1                        |
| terrent f                                                                                                    |                                            |                         |                     |         |                   | to contribute any two realized cars are to take contribute and problems programmer or an                                                                                                    |                            |
| Servera-4                                                                                                    |                                            |                         |                     |         |                   |                                                                                                    |                            |
| bettern Y                                                                                                    |                                            |                         |                     |         |                   |                                                                                                    |                            |
| and committee                                                                                                  | in february                                | 2122.4                  | - 10                | 100     | 100               | how ye fraction little before                                                                                                    | 30.8                       |
| (and particular)                                                                                               |                                            |                         |                     |         |                   | is period and the reduced one is a "A late collection according to a set of the set of the set of t |                            |
| And of April 1994                                                                                              |                                            |                         |                     |         |                   |                                                                                                    |                            |
| Cremère                                                                                                    | a second 3                                 | 22.51 %                 | 1.0                 | 100     | 30.0              | The falls investment of a second a logarite in Viencedant                                                                                                    | .019                       |
| with any procession                                                                                            | a second to                                | 10.4                    |                     | 1.00    |                   |                                                                                                    | 144.1                      |
| Advectorial del rha                                                                                            |                                            | ( Second )              |                     |         |                   |                                                                                                    |                            |
|                                                                                                    |                                            |                         |                     |         |                   |                                                                                                    |                            |

Nota: Puede haber actividades que no se tomen en cuenta para evaluación y por esta razón no aparecen en el cuadro calificador. En caso de duda, comentarlo con el Coordinador Académico.

#### **Participantes**

En este bloque es posible enviar mensajes o notas de forma masiva. A diferencia del bloque Usuarios en Línea, que solo es viable enviar mensajes a un solo usuario.

| istories in the second | Peutrener                                                                                                    |                                                                                                    |                                                                                                    |             |                     |                        |                   |
|------------------------|----------------------------------------------------------------------------------------------------|----------------------------------------------------------------------------------------------------|----------------------------------------------------------------------------------------------------|-------------|---------------------|------------------------|-------------------|
| D Harrison .           | The land the section of the section of the section | - 6%2                                                                                                    |                                                                                                    |             |                     |                        | -                 |
| Therees (              | Charlester                                                                                                    | a mark is below them (                                                                                          |                                                                                                    |             |                     |                        | There is a second |
| Tartaini I             | 10.00 March 10.00                                                                                                    | Percental 1                                                                                                    |                                                                                                    |             |                     |                        |                   |
| D Tapi and in P        | Same and                                                                                                    | *****                                                                                                    |                                                                                                    | 1           |                     |                        |                   |
| Disercence +           | Apartet at                                                                                                    |                                                                                                    |                                                                                                    | 4           |                     |                        |                   |
| I managed &            |                                                                                                    | All second second second second second second second second second second second second second second second se |                                                                                                    |             |                     |                        |                   |
| Devine                 | Provide State                                                                                                    | Constitution of the second                                                                                      | Bearing Million                                                                                                    |             | 120                 | 0000 million (0.1000   | (nite)            |
| Second 7               |                                                                                                    | 🛔 falante falante farante                                                                                       | university against the core                                                                                                    | Alexander # | Hilton grant        | 1.461.0.464.00         | 8025 A 4          |
| State party of         | 1.1                                                                                                    | & men inere lee                                                                                                 | manager and produced                                                                                                    | Subarr #    | Distance generative | at Assess 7 contractor |                   |
| karap paal dho         | 1.1                                                                                                    | di the term man                                                                                                 | instrume distignia com-                                                                                                    | atobath #   | No Feel groups      | Phase (Protection      |                   |
| Lauran                 | -                                                                                                    |                                                                                                    |                                                                                                    |             |                     |                        |                   |
|                        | Contraction in the                                                                                                    | the the second range of the second                                                                              | and the second second sec |             |                     |                        |                   |

#### Barras de progreso

Con las barras de progreso, tendrás una idea clara de las tareas que ya has entregado y de las que ya han sido calificadas.

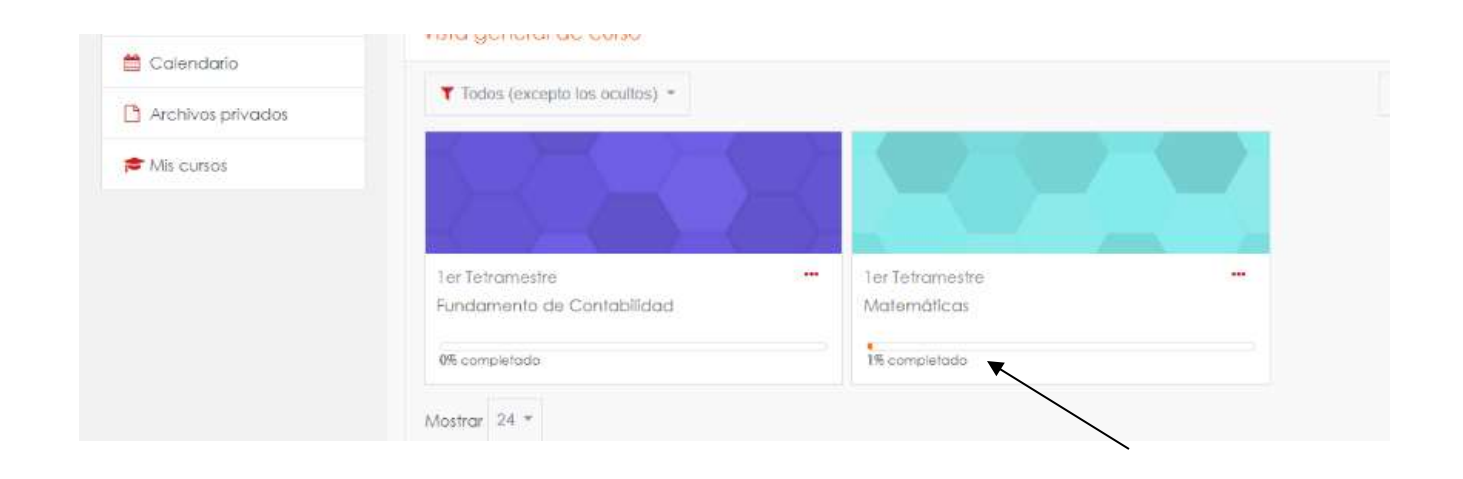

#### 7. Subir tareas

Para subir el archivo con tu tarea sigue los siguientes pasos:

Elige una actividad.

|                  | Foro general de dudas                                                                                                    |                                      |
|------------------|----------------------------------------------------------------------------------------------------|--------------------------------------|
|                  | Semana 1                                                                                                    |                                      |
|                  | 2 > 7<br>$\pi$ Exponential<br>$\sqrt{2^{1}}$ Radicales<br>$5(2+2)$ $101_2 = 5$                                                                                                    | +                                    |
|                  | 📑 Tema: Exponentes                                                                                                    |                                      |
|                  | La Actividad 1                                                                                                    |                                      |
|                  | ᡖ Herramientas de apoyo                                                                                                    |                                      |
|                  | Criterios a evaluar                                                                                                    |                                      |
|                  | 🔔 Actividad 2                                                                                                    |                                      |
|                  | Heramientas de apovo                                                                                                    |                                      |
|                  |                                                                                                    |                                      |
|                  |                                                                                                    |                                      |
| De elie en Aerre |                                                                                                    |                                      |
| Da clic en Agre  | Tarea 1                                                                                                    |                                      |
|                  | nineu a                                                                                                    |                                      |
|                  | <ul> <li>All</li> <li>Constraints and a second second sec</li></ul> |                                      |
|                  | Estado de la entrega                                                                                                    |                                      |
|                  | Estado de la entrega                                                                                                    | No entregado                         |
|                  | Estado de la calificación                                                                                                    | Sin calificar                        |
|                  | Focha de entrega                                                                                                    | jueves. 23 de febrero de 2017, 23:30 |
|                  | Tiempo restante                                                                                                    | 44 dias 12 horas                     |

| Estado de la calificación | Sin calificar                                    |  |  |
|---------------------------|--------------------------------------------------|--|--|
| Fecha de antrega          | jueves, 23 de febrero de 2017, 23:30             |  |  |
| Tiempo restante           | 44 dias 12 horas                                 |  |  |
| Última modificación       | lunes, 8 de enero de 2017, 11:03                 |  |  |
| Comentarios de la entrega | <ul> <li>Comentarios (0)</li> </ul>              |  |  |
|                           | Agregat entrega<br>Realizar cambios en la entreg |  |  |

Para subir tu tarea, sigue los mismos pasos que realizamos para subir una imagen de usuario: primero da clic en el ícono que se muestra en la imagen.

| Imagen actual  | Nigan)   |                                                                  |
|----------------|----------|------------------------------------------------------------------|
| Bragen matva 🖄 |          | Terrario Manter per entre activas 1000, como mante ar prima agor |
|                | 1        | 11 12                                                            |
|                | - 44     |                                                                  |
|                |          |                                                                  |
|                |          | -                                                                |
|                |          | -                                                                |
|                | - Netter | analite - anite and the alatic set all alities                   |
|                |          |                                                                  |

En la ventana emergente da clic en *Subir un archivo* y luego en *Examinar*, selecciona el archivo deseado (debe ser menor a 5MB), después da clic en *Subir este archivo*.

|                   | Seberier de    | an 1111an                | 1.00 |
|-------------------|----------------|--------------------------|------|
| An Andrew Salaman |                |                          |      |
| A Sec             |                |                          |      |
| A management of   |                |                          |      |
| B. Daring phones  |                |                          |      |
| () remain         | Adarta         |                          |      |
|                   | licenter come  | Foto con Paulti          |      |
|                   | 403            | Femaletic Remarks        |      |
|                   | Intering Units | Tenn to meeter everyon 4 |      |
|                   |                |                          |      |
|                   |                | Date sens access         |      |
|                   |                |                          |      |
|                   |                |                          |      |
|                   |                |                          |      |

Al finalizar da clic en el botón *Guardar cambios,* se te enviará un correo de confirmación y en la plataforma aparecerá el estatus de la tarea.

|  |                      | Estado de la entrega |                                       |                  |
|--|----------------------|----------------------|---------------------------------------|------------------|
|  |                      | Annual Addresses     | Ermit per lafter                      |                  |
|  |                      | Dataset an ar        | terome.                               |                  |
|  |                      | The loss in colonger |                                       |                  |
|  |                      | Testan minere        |                                       |                  |
|  |                      | The subbala          |                                       |                  |
|  |                      | -                    | · · · · · · · · · · · · · · · · · · · |                  |
|  |                      | Constants in all     | A Description day                     |                  |
|  | Sunterrantes Causter |                      |                                       | ( toka servera   |
|  |                      |                      |                                       | Name inconcional |

Notas importantes:

- 1. Las tareas no deben pesar más de 5 MB.
- 2. La plataforma no permitirá subir tareas después de la fecha límite.
- 3. Una vez calificada una tarea, no se podrá cambiar el archivo entregado previamente.
- 4. Si alguna tarea aparece con el siguiente 2 en vez de los íconos de Word o Pdf, significa que la actividad está mal cargada. En este caso el alumno tendrá que cargar la actividad nuevamente, pero evitando que el nombre del archivo contenga puntos, comas, asteriscos, comillas, etc. (caracteres especiales).

#### 8. Anexo

A manera de conclusión, explicamos brevemente el significado de los íconos que es posible encontrar al ingresar a un curso en la siguiente tabla

| Icono | Descripción                                                                                                    |
|-------|----------------------------------------------------------------------------------------------------|
| ļ     | Foro: Tiene como objetivo principal interactuar directamente con los participantes inscritos en el curso, a excepción del Foro Novedades, en el cual solo el docente puede escribir para dar realimentación. |
|       | Etiqueta: Representa una página donde es posible encontrar mapas<br>mentales o instrucciones de cómo llevar el curso.                                                                                        |
|       | Página web: Es un link de acceso a una página que el diseñador del<br>contenido seleccionó; este link puede ser un video de YouTube o un<br>artículo y puede ser consultado en cualquier                     |
| V     | Examen: Este ícono representa la elaboración de un examen o cuestionario en plataforma.                                                                                                    |
| A     | Entrega de Tarea: En este espacio se sube el archivo correspondiente<br>a la tarea de la sesión.                                                                                                    |
|       | Archivo formato PDF: Para su lectura es necesario que se tenga<br>instalado un programa especial, el más común y utilizado es Acrobat<br>Reader 7.0 o superior.                                              |
| W     | Archivo formato Word: Es necesario que se tenga instalado Office<br>2007 o superior.<br>Nota: Para archivos en Excel o PowerPoint, el ícono es el sugerido                                                   |
| 1     | Archivo Zip: Esta imagen significa que al dar clic se descargarán una serie de documentos comprimidos en formato ".zip".                                                                                     |
| 6     | Archivo de audio: Este ícono representa un podcast en plataforma.                                                                                                    |